## 2. 申請内容の照会、修正、PDFファイルの出力等の方法

申し込みが終わると申請手続き担当者のメールアドレスに【申込完了通知メール】が届きます。 メールには、整理番号とパスワードが記載されています。 申込内容の照会等を行うには、メール下部に記載のURLにアクセスしてください。

URLにアクセスすると、以下のページが開きます。 「申込内容照会」をクリックし、整理番号とパスワードを入力してください。 「照会する」をクリックすると申込内容が表示されます。

| SaaS型電子申請サービス(                                       | 利用者)                                 | Ŕ                       |
|------------------------------------------------------|--------------------------------------|-------------------------|
| ☑ 申請書ダウンロード                                          |                                      |                         |
| > 手続き申込 > 申込内容照会 > 職責署名検証                            |                                      |                         |
| 申込内容照会                                               | ŧ                                    |                         |
| 申込照会                                                 |                                      |                         |
| 整理番号を入力してください                                        |                                      |                         |
| 申込完了画面、通知メールに記載された<br>整理番号をご入力ください。                  | メールに記<br>を入力して・                      | 載された整理番号・パスワード<br>ください。 |
| パスワードを入力してください                                       |                                      |                         |
| 申込完了画面、通知メールに記載された<br>パスワードをご入力ください。                 |                                      |                         |
| 整理番号は半角数字、パスワードは半角英数字(英字:<br>前後にスペースが入ると正しく認識されず、照会で | 大文字・小文字)で入力して下さい。<br>できませんのでご注意ください。 |                         |
| ログイン後に申込を行われた方は、ログインしていただくと、整理                       | 埋番号やパスワードを使用せずに照会できます。               |                         |
| 照会する                                                 | >)                                   |                         |

小松市入札参加申請登録票は、画面下部の「PDFファイルを出力する」から印刷してください。 修正する場合は「修正する」、取下げする場合は「取下げる」をクリックしてください。

| 添付ファイル                               |                     |                     |      |           |   |  |
|--------------------------------------|---------------------|---------------------|------|-----------|---|--|
| ※確認後、必ずブラウザを閉じてく<br>※申込んだ内容を修正する場合は、 | ださい。<br>【修正する】 ボタンを | 選択してください            | 1.   |           |   |  |
| <                                    | 申込照会へ戻る             |                     |      | 再申込する     | > |  |
|                                      | 修正する                | >                   |      | 取下げる      | > |  |
|                                      | ※PDFファイルは一度)        | いコンに保存し<br>PDFファイルを | 北方する | うにしてください。 |   |  |